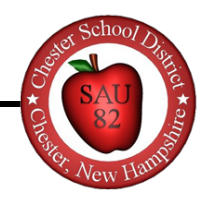

## How to access Report Cards, Progress Reports, and WIN Reports

Report Cards and other grade reports including Progress Reports and WIN Reports are available in the PowerSchool Parent Portal. Please follow the instructions below to access this information.

Note: Many PowerSchool features are available only when PowerSchool is accessed in a full-featured web browser. The reports referenced in this article are NOT available in the PowerSchool 'app' for iOS or Android phones. The full web browser on your mobile device will generally grant you access to all of these features (Example: the Safari browser on IOS)

1. Access the PowerSchool Parent Portal at Grade History https://chesteracademy.powerschool.com. Attendance 2. Log in using your username and password. If you need help History creating or accessing your account please email Email techsupport@chesteracademy.org for assistance. Notification 3. From the menu on the left side of your screen, select 'Student Reports'. Teacher 4. Under 'Report Name', select the grade report you Comments would like to view. Student Reports b. You may also see report cards and progress reports from prior years. Report cards are stored chronologically based on School Bulletin the date they were archived and added to the portal by school administration. Class Registration

| Date Archived |
|---------------|
| 10/28/2020    |
| 06/17/2020    |
| 03/24/2020    |
| 03/13/2020    |
| 02/04/2020    |
| 01/13/2020    |
| 12/10/2019    |
| 11/22/2019    |
| 10/21/2019    |
| 06/17/2019    |
| 06/13/2019    |
| 05/10/2019    |
|               |